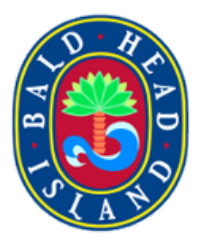

## How to Manage Your Booking

Access Your Booking

Change Dates and Times

Add Tickets, Trams, and Baggages

Access Tickets

**Refund Tickets** 

**1** Navigate to <u>www.baldheadislandferry.com</u>

2 Click "RESERVATIONS"

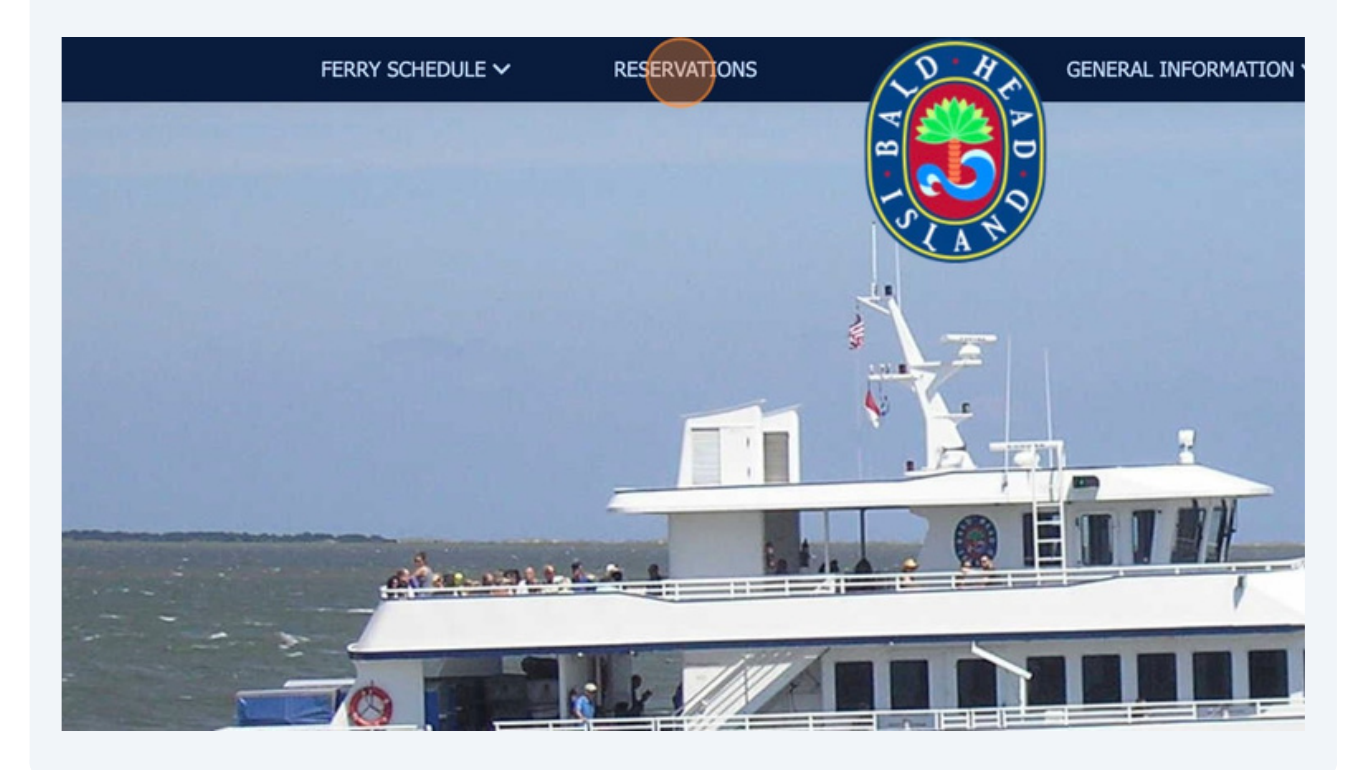

#### 3 Click "GO TO MY ACCOUNT"

your scheduled ferry departure time. Example: If you are scheduled on the 9:30am ferry, please have your luggage availa m will arrive to transport you and your luggage to the ferry terminal between 8:45-9:10am. Please be aware that occasion es behind schedule, which may impact the time the tram will arrive to pick up departing passengers. If at all possible, plea r party if the party is scheduled to arrive and depart on the same ferry. Short notice changes to tram reservations may be available. Please call (910) 457-5003 for assistance.

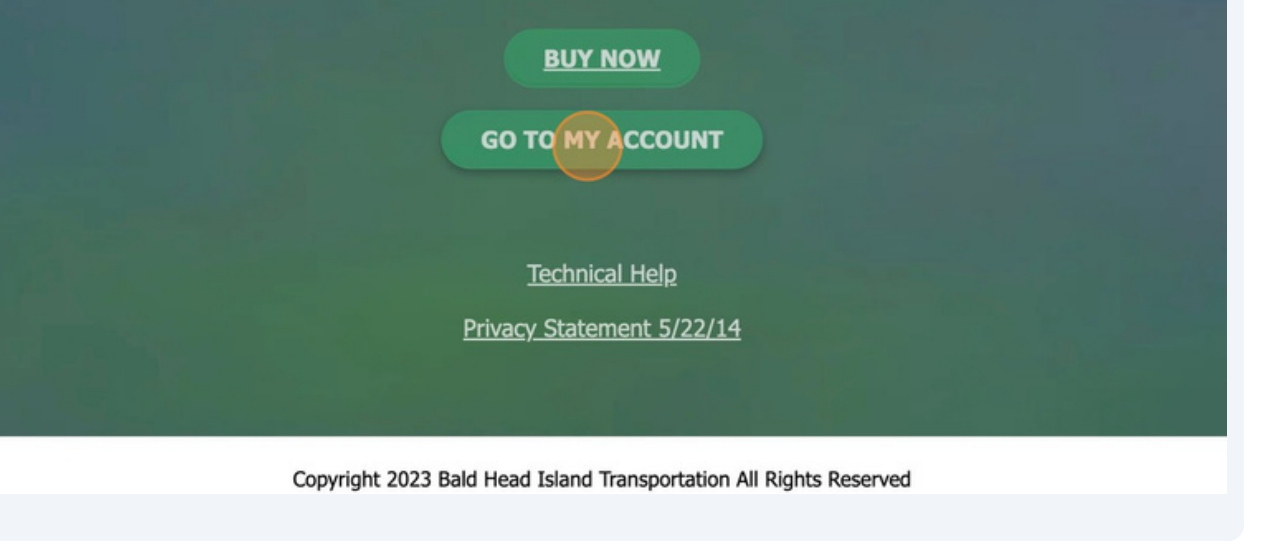

4 Input the Confirmation #, and Email/Phone Number attached to the reservation

#### **Retrieve Booking**

Enter the confirmation number from your booking and either the email address or mobile phone number that you provided during the booking process to retrieve your order.

| *  | Email Address * |                   |
|----|-----------------|-------------------|
| IG |                 |                   |
|    | IG              | ← Email Address * |

#### **5** View the reservations details here

| Anchor Booking # 21555236 Paid<br>Created on Sat, Jun 10, 2023 12:58 PM America/Los_Angeles                                                                                        |                                                    | ADD ∽ ♂ MODIFY ∽ ↑ COMBINE ORDERS                                                   |
|----------------------------------------------------------------------------------------------------|----------------------------------------------------|-------------------------------------------------------------------------------------|
| Tickets & Additional Items (7)                                                                                                    |                                                    | Order Details                                                                       |
| Bald Head Island Ferry<br>Departure: Deep Point Marina<br>Destination: Bald Head Island<br>Departure Time: Tuesday, June 20th, 2023 - 1:00 PM - 1:20 PM<br>Boarding Time: 12:50 PM | Bald Head Island Ferry - North Carolina<br>Default | Billing Address<br>Jim Bob<br>45 Village View Street<br>Wilton, ME - 04294<br>US    |
| Return Trip: Wednesday, June 28th, 2023 06:30 PM - 06:50 PM Tickets Class I - General Fare Round Trip Price: \$23.00                                                               | \$23.00 x 1 \$23.00                                | Contact Information<br>Email<br>jimbob1000@gmail.com<br>Phone Number<br>+1910444444 |
| Class VII Children Round Trip (Ages 2 and under)<br>Price: \$0.00                                                                                                    | \$0.00 x 2 \$0.00                                  | 24.106.210.90                                                                       |

**6** Scroll down the page to view the tram address, pet, and bike information

| Price: \$0.00                                          |      |               | Google Deep Water                                                                                                    |
|--------------------------------------------------------|------|---------------|----------------------------------------------------------------------------------------------------|
| Payments (1)                                           |      | Paid          | Address<br>1301 Ferry Rd SE, Southport, NC 28461, USA                                                                                                    |
| Subtotal 7 Items                                       |      | \$46.00       |                                                                                                    |
| Tax                                                    |      | \$0.00        | Special Requests                                                                                                    |
| Total                                                  |      | \$46.00       | None                                                                                                    |
| Paid by Customer                                       |      |               |                                                                                                    |
| Credit Card (Netepay EMV)                              | Visa | PRINT RECEIPT | Checkout Questions                                                                                                    |
| Make a Payment<br>No payment due.<br>PRINT INVOICE PDF |      |               | Where are you staying? (Information required<br>when booking a tram reservation):45 Villa<br>Do you want to utilize our bike pick-up<br>service?:Yes<br>Bikes Total:1<br>Pet Temperament Notes:Good<br>Pet Total:2 |
|                                                        |      |               | Are you bringing a pet?:Yes                                                                                                    |

## **Change Dates and Times on a Reservation**

 7 Cick "MODIFY"

 CIRENT STATUS

 CIRENT STATUS

 CIRENT STATUS

 CIRENT STATUS

 CIRENT STATUS

 CIRENT STATUS

 CIRENT STATUS

 CIRENT STATUS

 CIRENT STATUS

 CIRENT STATUS

 CIRENT STATUS

 CIRENT STATUS

 CIRENT STATUS

 CIRENT STATUS

 CIRENT STATUS

 CIRENT STATUS

 CIRENT STATUS

 CIRENT STATUS

 CIRENT STATUS

 CIRENT STATUS

 CIRENT STATUS

 CIRENT STATUS

 CIRENT STATUS

 CIRENT STATUS

 CIRENT STATUS

 CIRENT STATUS

 CIRENT STATUS

 CIRENT STATUS

 CIRENT STATUS

 CIRENT STATUS

 CIRENT STATUS

 CIRENT STATUS

 CIRENT STATUS

 CIRENT STATUS

 CIRENT STATUS

 CIRENT STATUS

 CIRENT STATUS

 CIRENT STATUS

 CIRENT STATUS

 CIRENT STATUS

 CIRENT STATUS

#### 8 Click "Transfer Order"

| GENERAL IN                                  | Formation 🗸                                     |                            | CURRENT STATUS                   |       |  |  |
|---------------------------------------------|-------------------------------------------------|----------------------------|----------------------------------|-------|--|--|
|                                             |                                                 |                            |                                  |       |  |  |
|                                             | +     ADD ∨                                     | ©<br>0                     | Transfer Order<br>Apply Discount | RDERS |  |  |
|                                             | Order                                           | ŝ                          | Refund/Modify Order              |       |  |  |
| ad Island Ferry - North Carolina<br>Default | Billing A<br>Jim Bob<br>45 Village<br>Wilton, M | ddres<br>e View<br>E - 042 | S<br>Street<br>294               |       |  |  |

9

#### Click "CHANGE" to select a new date/time

|                             | Trans                               | fer to                       |        |
|-----------------------------|-------------------------------------|------------------------------|--------|
|                             | 06/20                               | /2023                        |        |
|                             | Select Yo                           | our Time                     |        |
| Deep Point Marina 1:00 PM   | Currently Booked Here $\rightarrow$ | Bald Head Island<br>1:20 PM  | CHANGE |
|                             | 06/28                               | /2023                        |        |
|                             | Select Re                           | turn Trip                    |        |
| Bald Head Island<br>6:30 PM | Currently Booked Here $\rightarrow$ | Deep Point Marina<br>6:50 PM | CHANGE |

#### **10** Select a new date to transfer the tickets

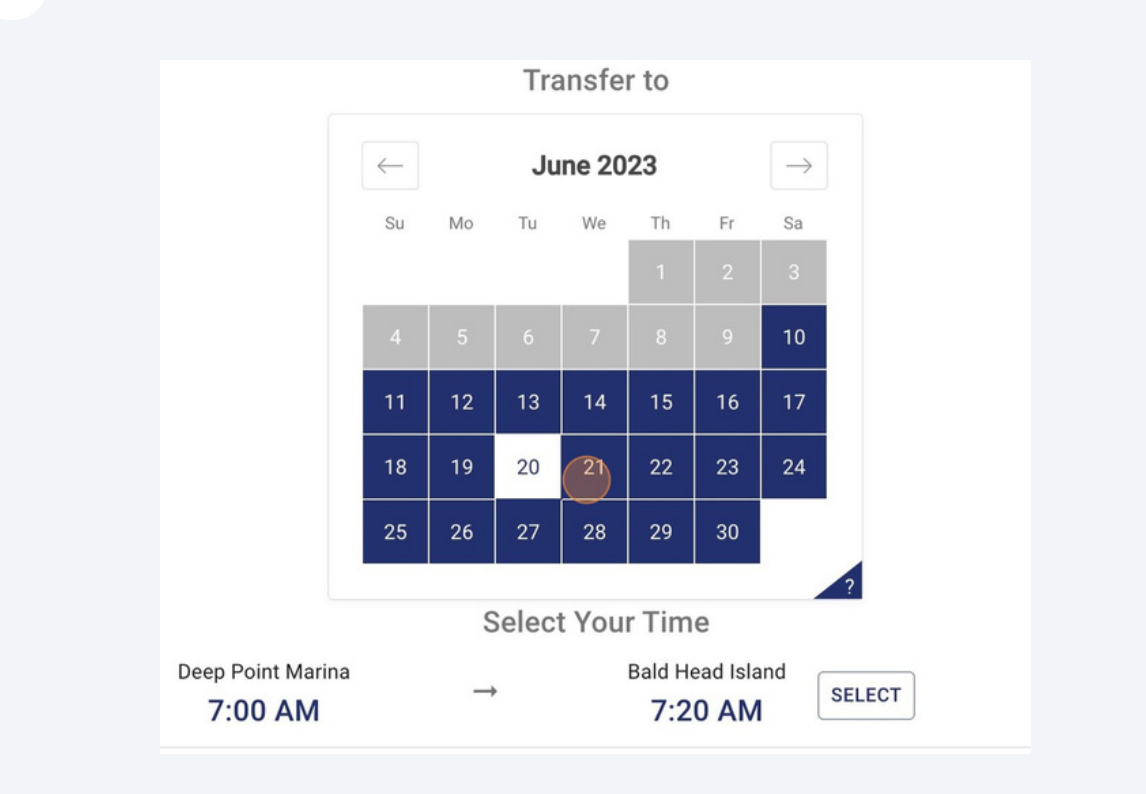

## **11** Click "TRANSFER ORDER" once the dates/times are confirmed

| Transfer Order               |               |                              | ×              |
|------------------------------|---------------|------------------------------|----------------|
|                              | Curren        | nt Event Date                |                |
|                              | 06/20/2023    | 1:00 PM - 1:20 PM            |                |
|                              | Tra           | ansfer to                    |                |
|                              | 06            | 6/21/2023                    |                |
|                              | Selec         | t Your Time                  |                |
| Deep Point Marina<br>1:00 PM | $\rightarrow$ | Bald Head Island<br>1:20 PM  | CHANGE         |
|                              | 06            | 6/21/2023                    |                |
|                              | Select        | t Return Trip                |                |
| Bald Head Island<br>6:30 PM  | $\rightarrow$ | Deep Point Marina<br>6:50 PM | CHANGE         |
|                              |               |                              |                |
|                              |               |                              |                |
|                              |               | CANC                         | TRANSFER ORDER |
|                              |               |                              |                |

The tickets are now successfully transferred

| 21555236 Paid                                          |                  |
|--------------------------------------------------------|------------------|
| <sup>0, 2023</sup> Transfer Order                      | ×                |
| Iten                                                   | :SS              |
| June                                                   | v Sti            |
| Booking has been successfully transferred to {06/21/20 | 123} - {1:00 PM} |
| 2 21st                                                 | rma              |
| th Card                                                | <b>CLOSE</b> gma |
| De                                                     | +19104444444     |

## Add Tickets, Trams, and Baggage

| 13 Click "ADD"             |                                                                            |
|----------------------------|----------------------------------------------------------------------------|
| ESERVATIONS GENERAL INFO   | DRMATION ✓ CURRENT STATUS                                                  |
| Paid<br>nerica/Los_Angeles |                                                                            |
|                            | Order Details                                                              |
| :00 PM - 1:20 PM           | Billing Address<br>Jim Bob<br>45 Village View Street<br>Wilton, ME - 04294 |

## **14** Click "Add Tickets" to add ferry tickets

Click "Add Enhancements" to add tram reservations (if available) and baggage

| DNS GENERAL INFO                       | ORMATI | ON 🗸 CURRENT                                 | STATUS         |
|----------------------------------------|--------|----------------------------------------------|----------------|
|                                        |        |                                              |                |
|                                        |        |                                              |                |
|                                        | +      | Add Tickets                                  | COMBINE ORDERS |
| Aligeres                               | Ŧ      | Add Enhancements                             |                |
|                                        |        | Order Details                                |                |
| the call center to check availability. |        |                                              | _              |
|                                        |        | Billing Address                              |                |
|                                        |        | 45 Village View Street<br>Wilton, ME - 04294 |                |

## Access Tickets (QR Codes)

16 Click "PRINT" RESERVATIONS GENERAL INFORMATION V CURRENT STATUS 555236 (Paid ➡ ADD ∨ C MODIFY ∨ ↑ COMBINE ORDERS 023 12:58 PM America/Los\_Angeles **Order Details** ems (11) **Billing Address** Jim Bob 45 Village View Street ne 21st, 2023 - 1:00 PM - 1:20 PM Wilton, ME - 04294 110

# **17** Select the following choices to email, text, or print the tickets (Note: Print Tickets PDF creates a PDF file that may then be printed)

| RESERVATIONS                  | GEN          | IERAL INFORMAT | ION 🗸                                           | CURRENT STATUS        |
|-------------------------------|--------------|----------------|-------------------------------------------------|-----------------------|
|                               |              |                |                                                 |                       |
|                               |              |                |                                                 |                       |
| Paid<br>I America/Los_Angeles | $\mathbb{A}$ | Resend Order   | r Confirmation                                  | DIFY V COMBINE ORDERS |
|                               | [::]         | Text Tickets   |                                                 |                       |
| Assuran                       | \$           | Print Tickets  | PDF                                             | 3                     |
|                               |              |                | Billing Address<br>Jim Bob<br>45 Village View 3 | Street                |
| 3 - 1:00 PM - 1:20 PM         |              |                | Wilton, ME - 042                                | 94                    |

## **Refund Tickets**

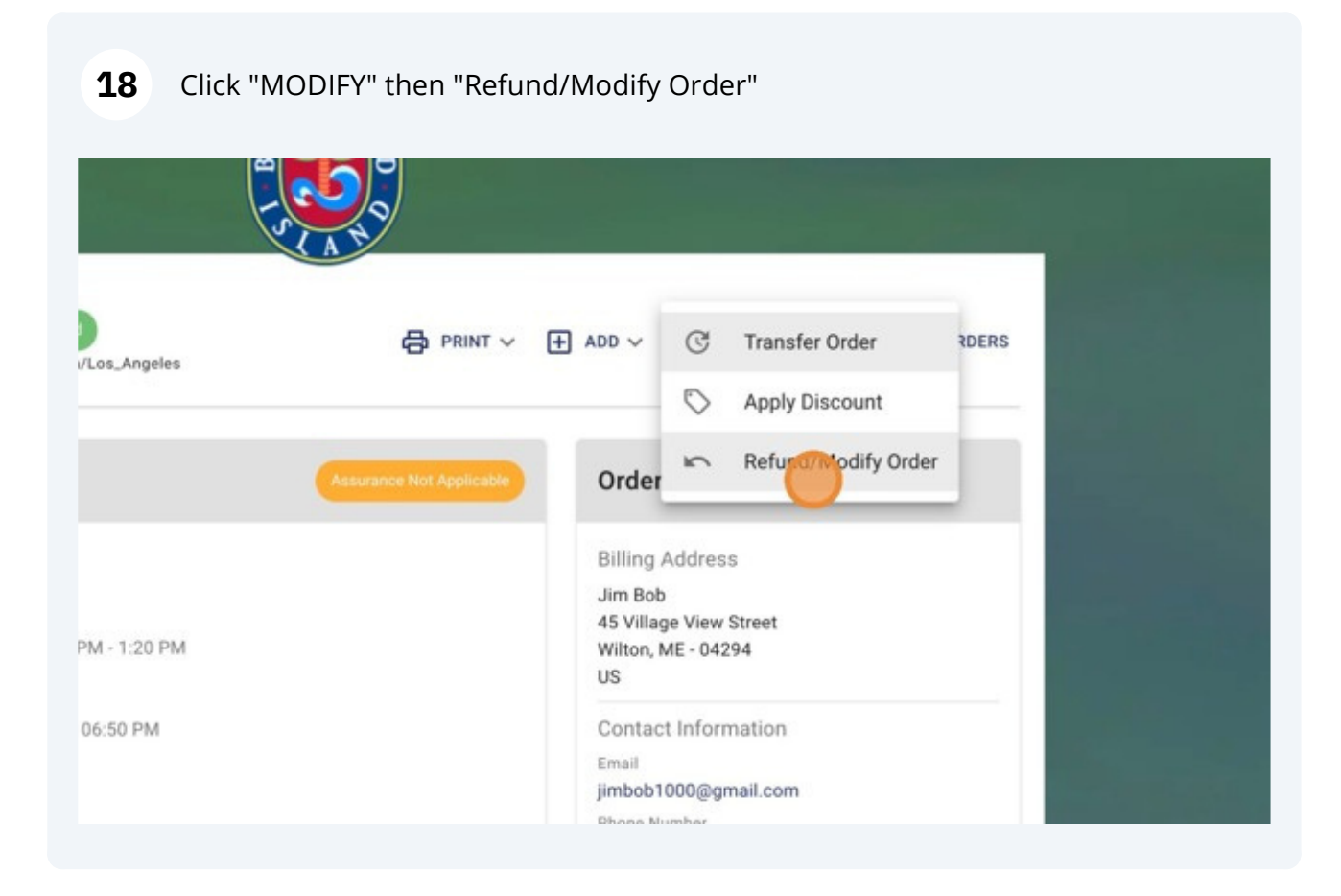

#### Click "Give Up My Tickets"

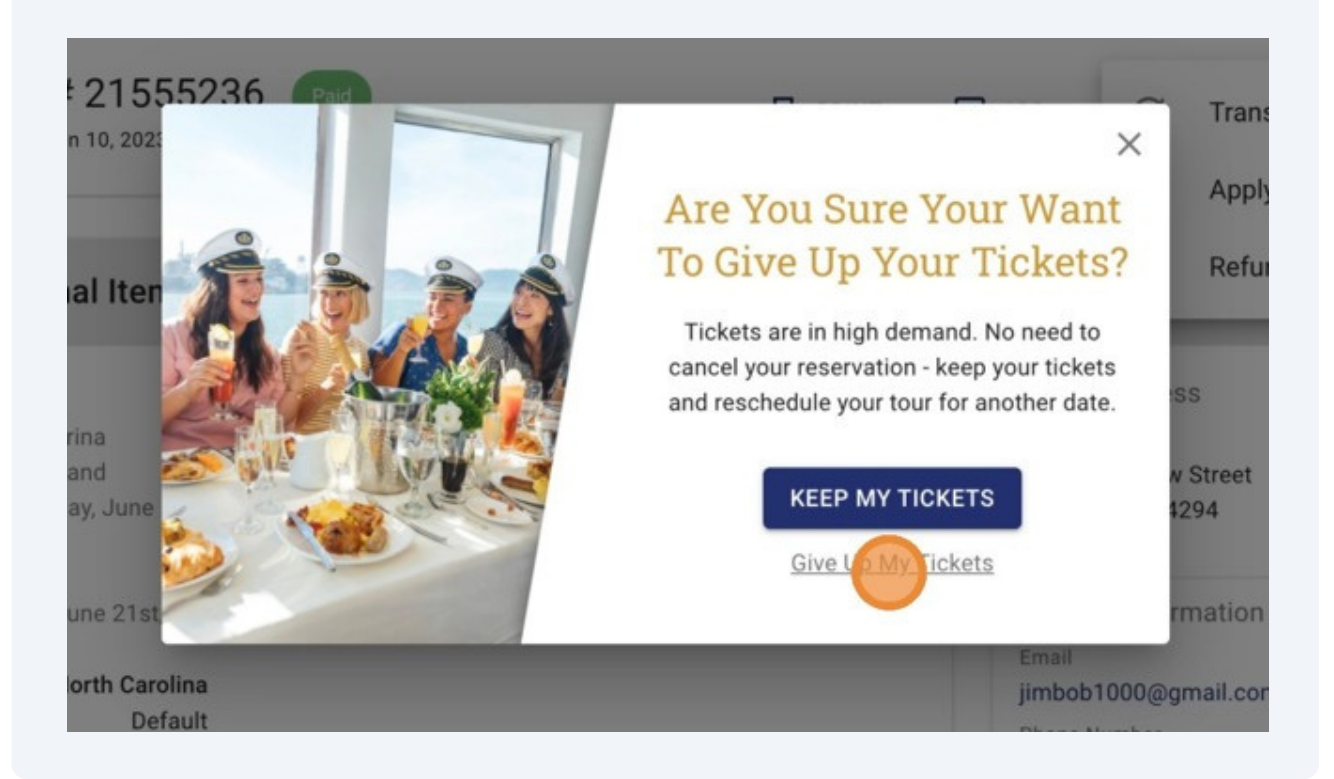

## Select the number of tickets or additional items to refund

| ld H     | Please enter the number of tickets that you would like to ret<br>type in the number of tickets that you would like refunded. | urn by using the "+" sign o | or simply | - 1 |
|----------|----------------------------------------------------------------------------------------------------|-----------------------------|-----------|-----|
|          | Class I - General Fare Round Trip<br>Price: \$23.00                                                                          | O Max: 1                    | \$0.00    |     |
| 4)<br>am | Class VII Children Round Trip (Ages 2 and under)<br>Price: \$0.00                                                            | ● <u>0</u> ⊕<br>Max: 4      | \$0.00    |     |
| 1        | Excess Baggage<br>Price: \$23.00                                                                                             | 0_0_0<br>Max: 1             | \$0.00    |     |
| ayr      | Tram Round Trip<br>Price: \$0.00                                                                                             | 0 <u>0</u><br>Max: 5        | \$0.00    | .A  |

| ram   | Class VII Children Round Trip (Ages 2 and under)<br>Price: \$0.00 | • 4<br>Max: 4      | \$0.00  | Max: \$46.00                 |       |
|-------|-------------------------------------------------------------------|--------------------|---------|------------------------------|-------|
| 1     |                                                                   |                    |         | Amount Remaining: USD \$0.00 | - 7   |
| 5     | Excess Baggage<br>Price: \$23.00                                  | • <u>1</u> •       | \$23.00 |                              | 18202 |
| ayr   | Tram Round Trip<br>Price: \$0.00                                  | <b>5</b><br>Max: 5 | \$0.00  |                              | A     |
| ubtot |                                                                   |                    |         |                              |       |
| tal   | Refund Reason *                                                   |                    | 0       |                              |       |
| aid b | Additional Notes                                                  |                    |         |                              |       |

#### 22 Confirm the Payment Method

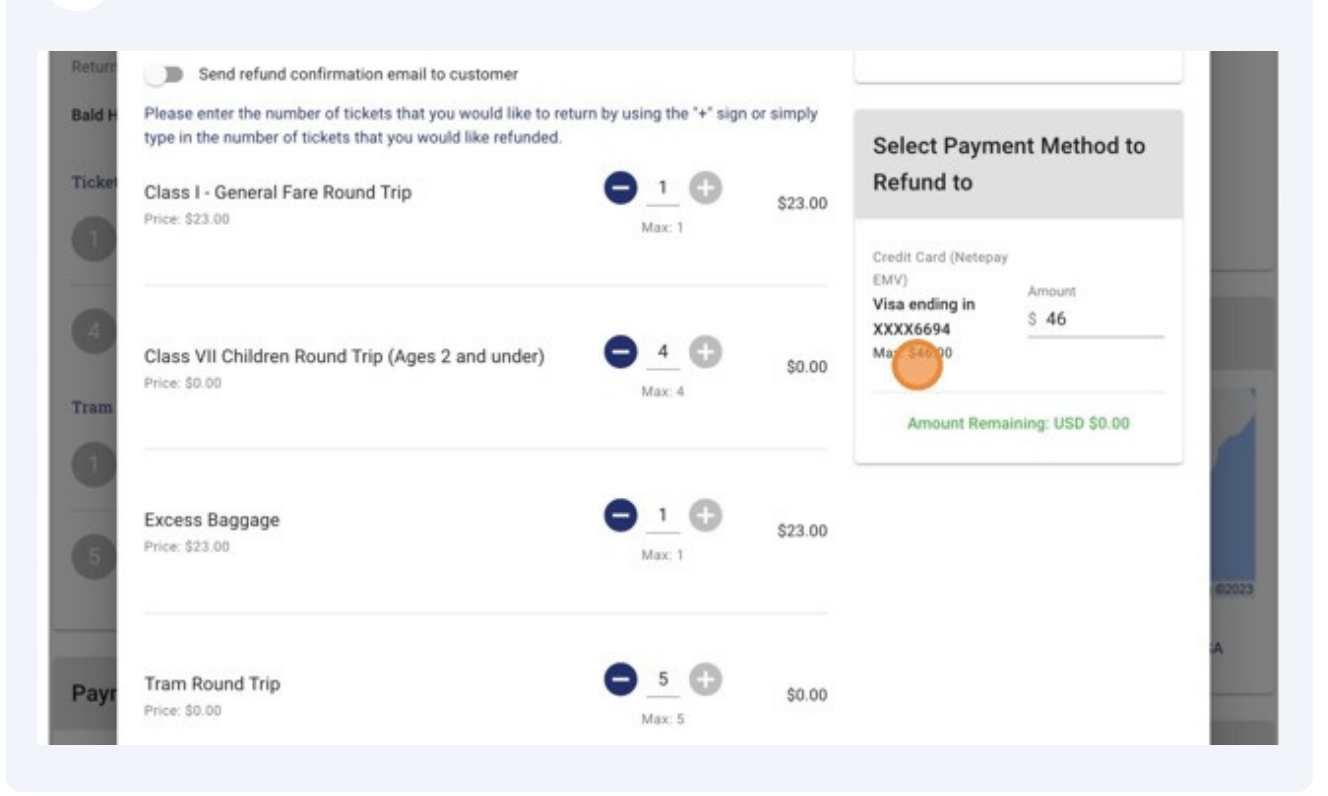

#### 23 Click "REFUND"

| Payr                  | Tram Round Trip<br>Price: \$0.00        | <b>5</b><br>Max: 5 | \$0.00 | A.                     |  |
|-----------------------|-----------------------------------------|--------------------|--------|------------------------|--|
| Tax<br>Total          | Refund Reason *<br>Travel plans changed |                    | *      |                        |  |
| Paid I<br>Credit      | Additional Notes                        |                    |        | ed                     |  |
| Make<br>No pa<br>PRIN |                                         |                    |        | CANCEL REFERED 46.00)  |  |
|                       |                                         |                    |        | Order# bhisfrB21555236 |  |

## 24 Click "CLOSE"

| Refund Items - 21                                           | 555236 Returded                                       | ×                            | RDE |
|-------------------------------------------------------------|-------------------------------------------------------|------------------------------|-----|
| Tic<br>You                                                  | 0                                                     |                              | 1   |
| Tick                                                        | Success                                               |                              | I   |
| Bald I<br>Depar<br>Destin                                   | Refund amount has been successfully credited to the c | ustomer.                     | I   |
| Depar<br>Board<br>Event<br>Return Trip: Wednesday, June 216 | 2023 06:30 PM +06:50 PM                               | CLO                          |     |
| Baid Head Island Ferry - North Car                          | plina                                                 | 1P Address:<br>24.106.210.90 |     |

## Your refund is now complete!

| Created on Sat, Jun 10, 2023 12:58 PM America/Los_Angeles                                                                                                    | 5           | B HONI V H    | ADD V C MODIFY X COMBINE ORDERS                                                                                      |  |
|----------------------------------------------------------------------------------------------------|-------------|---------------|----------------------------------------------------------------------------------------------------|--|
| Tickets no longer available<br>Your tickets are no longer available, please call the call center to check availability.                                                                                                    |             |               | Order Details                                                                                                    |  |
| Tickets & Additional Items (0)                                                                                                    | Assurances  | et Applicable | Billing Address<br>Jim Bob<br>45 Village View Street<br>Witton, ME - 04294                                           |  |
| Bald Head Island Ferry<br>Departure: Deep Point Marina<br>Departure: Deep Point Marina<br>Departure Time: Wednesday, June 21st, 2023 - 1:00 PM - 1:20 PM<br>Boarding Time: 12:50 PM<br>Event Id: 11121379<br>Return Trip: Wednesday, June 21st, 2023 06:30 PM - 06:50 PM<br>Bald Head Island Ferry - North Carolina<br>Default |             |               | Contact Information<br>Email<br>jimbob1000@gmail.com<br>Phone Number<br>+19104444444<br>IP Address:<br>24.106.210.90 |  |
| Tickets<br>Class 1 - General Fare Round Trip<br>Price 213 00<br>Refunded 1 of 1                                                                                                    | \$23.00 x 0 | Refunded      | Мар                                                                                                    |  |
| Class VII Children Round Trip (Ages 2 and under)<br>Proce 50:00                                                                                                    | \$0.00 × 0  | Refunded      | Eald Head Island Fer                                                                                                 |  |